# 

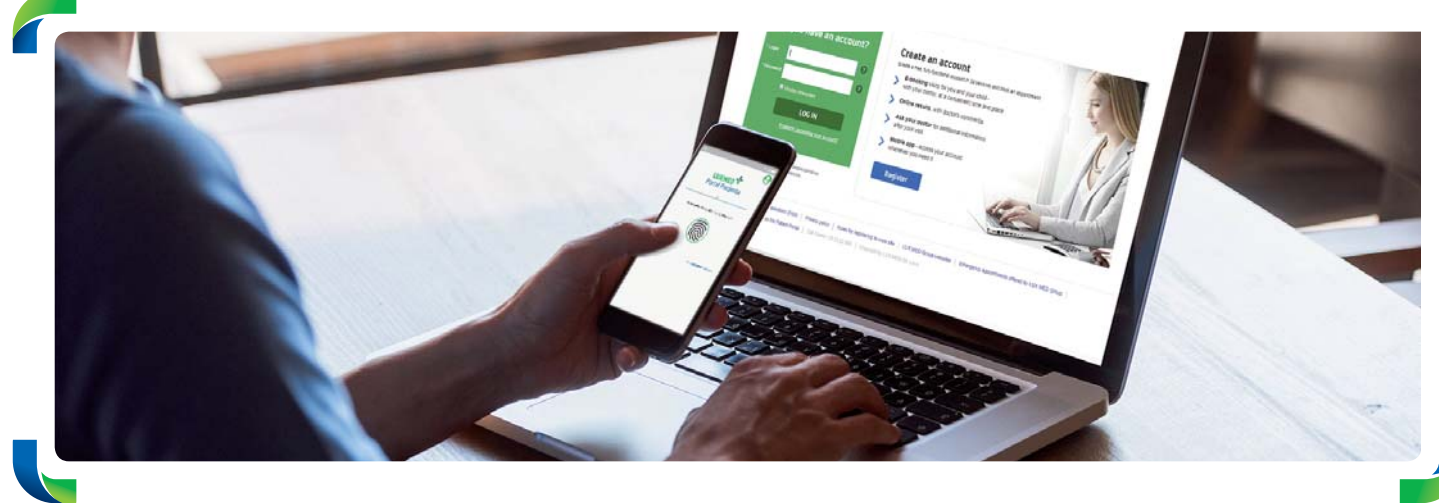

## **Patient Portal**

### Access medical care services your way

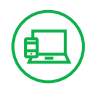

#### PATIENT PORTAL – WHAT IS IT?

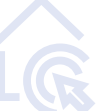

The Patient Portal is a platform through which you can easily and conveniently schedule or cancel an appointment, receive an online consultation or order an e-Prescription without having to leave your home. The portal is also available through a mobile application.

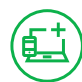

#### HOW TO CREATE AN ACCOUNT ON THE PATIENT PORTAL

You can create an account on the Patient Portal in two simple steps.

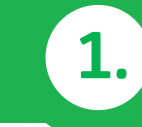

Visit portalpacjenta.luxmed.pl and create an account.

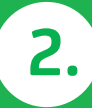

Fill in the form and click "Create an account".

| Masz    | konto? Zaloguj się                         | Załóż konto<br>Załiz dzemowe, w pełni turicjonalne korto w 30 sekund rumów się na bedaniał               |
|---------|--------------------------------------------|----------------------------------------------------------------------------------------------------|
| -       | 0                                          | e-Rezerwacja wtyć dla slebie i swojego dzecka -     zwybranym specjalista, w dogodnym terminie i miejscu |
| 456     | 0                                          | Wyniki badań online, wraz z komentarzem lekarza                                                          |
| -       | Vicad analis                               | > Zapytaj lekarza - możlwość zadania<br>pytania uzupełmającego do wzyty                                  |
|         | ZALOGUJ SIĘ                                | Aplikacja mobilna - dostęp do konta                                                                      |
|         |                                            | zawsze włedy, kiedy tylko tego potrzebujesz                                                              |
|         |                                            | Załóż konto                                                                                              |
| Trust 7 | Diseny a tespieczaństwa<br>Twsich denysty. | 1 - ALTONIC CONTRACTOR                                                                                   |
|         |                                            |                                                                                                    |

|                                      | - <b>A</b>                             |    |
|--------------------------------------|----------------------------------------|----|
| . 2008                               |                                        |    |
| * Nacultain                          | +                                      |    |
| · Altes + mat                        | -                                      | 0  |
| * No bainform                        | +                                      | 0  |
| * Data strodamia<br>(DD ada Antrint) | 81-05-1800                             |    |
| *Pec                                 | inter 🔶                                | •  |
| Obcokrajowiec                        | ÷                                      |    |
| · PESEL                              | +                                      | 0  |
|                                      |                                        |    |
|                                      |                                        |    |
| Dane do logowa                       | inia w Portalu Pacjenta LUX ME         | D; |
| * Leger                              | +                                      | 0  |
|                                      | Poleieritam, le papionalemiam sils z   |    |
|                                      | Protyra prevateniaci arac Regularenere |    |

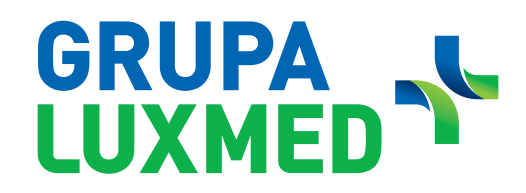

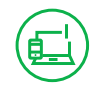

#### **RIGHTS RESULTING FROM HAVING THE BASIC LEVEL OF THE PATIENT PORTAL**

#### When having access to the basic level of the Patient Portal you can:

- Book Telephone Consultation, in-person visits and selected examinations (you can book 10 services at most).
- Register for occupational medicine examinations.
- Cancel appointments.
- Check the list of booked appointments.

(You can cancel and manage appointments in the case of appointments scheduled through the Patient Portal).

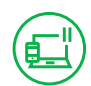

#### PATIENT PORTAL – FULL FUNCTIONALITY

#### When having rights resulting from full version of the Patient Portal, you can:

- Book Telephone Consultation, in-person visits and selected examinations.
- Arrange rehabilitation services (based on referrals from LUX MED doctors).
- Register for occupational medicine examinations.
- Use online consultation via chat, voice call or video call.
- Cancel appointments.
- Check the list of booked appointments/examinations.
- Collect examination results.
- Order e-Prescriptions.
- Check e-Referrals.
- Check physician's instructions.
- Use the 'Ask your doctor' function after a visit you attended.
- Add documents which will make it easier for the physician to make a diagnosis during a Telephone Consultation.

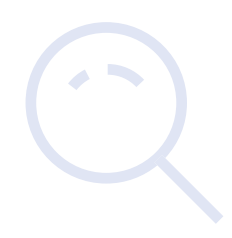

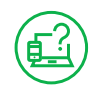

#### WHAT CAN YOU DO TO USE THE FULL FUNCTIONALITY OF THE PATIENT PORTAL

In order to have access to the full functionality of the Patient Portal, you should create a basic level account on the Patient Portal, and then:

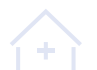

sign the Terms of Service at the reception desk

or

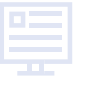

go to the website: www.luxmed.pl/lp/zalozportalpacjenta and fill out a simple form.

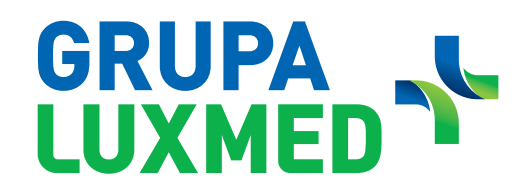

#### ADDING MEDICAL RECORDS BEFORE A TELEPHONE CONSULTATION

#### **ON THE PATIENT PORTAL:**

In order to ensure convenient and high-quality communication between the Patient and the physician during a Telephone Consultation, we made it possible to add medical records through the Patient Portal. This functionality is available to Patients who have full access to the Patient Portal. Medical records may be added both through the PC and mobile application version of the Patient Portal.

#### Medical records include, inter alia:

- laboratory test results;
- imaging examination results, i.e. ultrasound, X-ray, CT, MRI etc.;
- description of the course of disease, including hospital discharge summary reports;
- photo of a skin lesion/affected area.

#### In the PC version of the Patient Portal, you can add medical records in two manners:

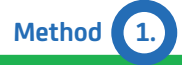

Ē

The medical records can be added directly after booking the Telemedicine Advice. Click "OK", and you will be redirected to the "Visits" tab.

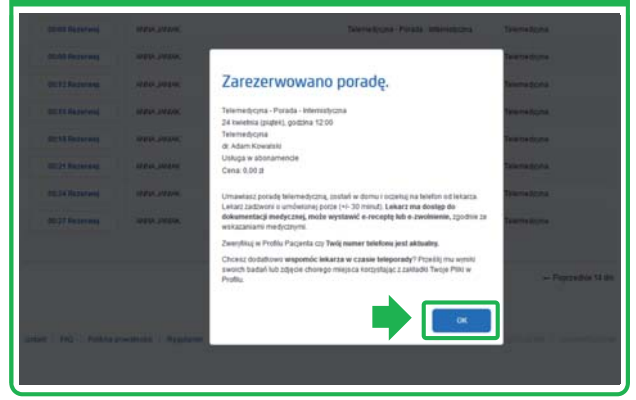

Method 2. You can add your medical records at any time by clicking the "Visits" tab on the menu bar.

| izyty                                                                                                |                                                              |                                |         |  | Oreganisation | ityte his bade |
|----------------------------------------------------------------------------------------------------|--------------------------------------------------------------|--------------------------------|---------|--|---------------|----------------|
| Piqshe                                                                                               | • 17-03-2020   16-05-2020                                    |                                | Szukaj  |  |               |                |
|                                                                                                    |                                                              |                                |         |  |               |                |
| łowość: Dodaj pliki                                                                                  |                                                              |                                |         |  |               |                |
| Nowość: Dodaj pliki<br>Post Intalije wsponie wkar                                                    | te si caasia teleporady" Picalili, mii wysiii asimi          | t badal iut zijącie storago m  | eejsca. |  |               |                |
| lowość: Dodaj pliki<br>Zeni Infahran wsponie lakar<br>Dunią plik                                     | na w zasnia teleporady <sup>a</sup> Produl, mu wysiłi saroch | n badad sut zijącie otorago m  | vejsca. |  |               |                |
| Nowość: Dodaj pliki<br>Prast Intelnes espenisk leker<br>Dodaj plik<br>Witzyty                        | aa ke gaalaa Malquorady' Prosiliy, mu vyntei sooree          | h badañ lud zijede dhirege m   | uqura.  |  |               |                |
| Iowość: Dodaj pliki<br>Dost Intition wsponie lakar<br>Dost Intition<br>Wityty<br>Zrealizowane wizyty | ta w zasia Megenaly <sup>a</sup> Positi, no vysti saud       | fi badisi kebalgenis ekonogo m |         |  |               |                |

#### Medical documentation can also be added using app.

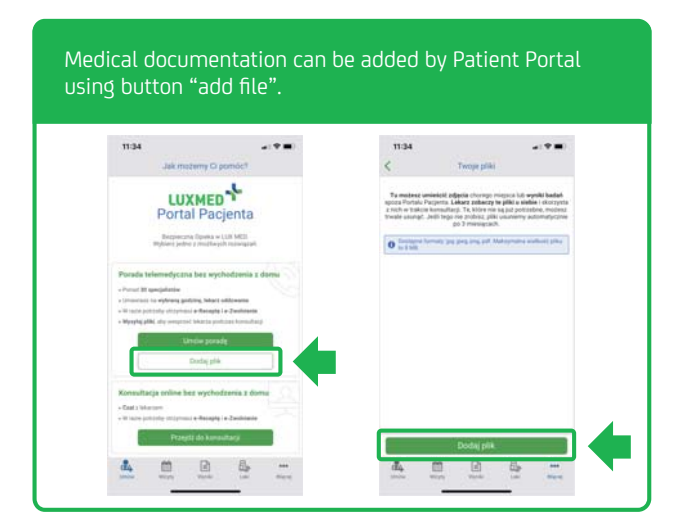

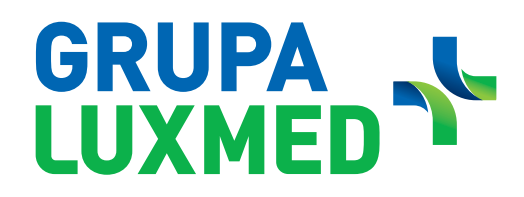

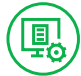

#### PROCESS OF ADDING FILES

Process of adding files on PC and app of the Patient Portal is similar.

|                                                                                                    | es".                                                                                                    |                       | After clicking "Your files", the Regulations will appear, and if you want to add files, you must accept them.                                                                                                    |
|----------------------------------------------------------------------------------------------------|----------------------------------------------------------------------------------------------------|-----------------------|----------------------------------------------------------------------------------------------------|
|                                                                                                    | Two per pike a digen of constraints of the pike of the pike of the | n<br>2<br>2<br>3<br>3 |                                                                                                    |
|                                                                                                    |                                                                                                    |                       |                                                                                                    |
| The file was added successfully<br>Remember that you can add a                                                                                                    | /.<br>maximum of 5 files.                                                                                                    |                       | Step 3.<br>Add files from your computer and a short description.<br>Then click "Add a file".                                                                                                    |
| Step (4.)<br>The file was added successfully<br>Remember that you can add a i                                                                                                    | /.<br>maximum of 5 files.                                                                                                    |                       | Step 3.<br>Add files from your computer and a short description.<br>Then click "Add a file".                                                                                                    |
| tep (4.)<br>he file was added successfully<br>emember that you can add a<br>rpiki<br>motor of the second region of the second second sec                                                                                                    | /.<br>maximum of 5 files.                                                                                                    |                       | Step 3.         Add files from your computer and a short description.         Then click "Add a file".         Twoje Konto: Konto Testowe         Twoje Konto: Konto Testowe         Twoje Konto: Konto Testowe                                                                                                    |
| tep (4.)<br>he file was added successfully<br>emember that you can add a<br>r pile<br>sector respin de peut we we de 1 begen<br>ou tome pile<br>toget y                                                                                                    | ر.<br>maximum of 5 files.<br>موجوعه<br>کوه معید<br>اون اون اون اون اون اون اون اون اون اون                                                                                                    |                       | Step 3. Add files from your computer and a short description. Then click "Add a file". Twoje Konto: Konto Testowe Twoje Konto: Konto Testowe Twoje Konto Testowe Twoje Konto Testowe Testowe Tes |
| tep (4.)<br>he file was added successfully<br>emember that you can add a<br>piki<br>spiki<br>store great per server, seel per tregs we<br>at temp per great per server, seel per tregs we<br>at temp per great per server<br>top per server<br>top per server<br>top per server<br>top per server<br>top per server<br>top per server                                                                                                    | /.<br>maximum of 5 files.                                                                                                    |                       | Step       3.         Add files from your computer and a short description.         then click "Add a file".                                                                                                    |
| the file was added successfully<br>emember that you can add a<br>pake<br>spake<br>sp | A<br>maximum of 5 files.                                                                                                    |                       | Step 3.         Add files from your computer and a short description.         Then click "Add a file".         Twoje Koto: Koto Testove         Twoje Koto: Koto Testove         Twoje Koto: Testove         Twoje Koto: Testove         Twoje Koto: T                                                                                                    |
| beta parks     beta parks                                                                                                    | ۲.<br>maximum of 5 files.                                                                                                    |                       | Add files from your computer and a short description.<br>Then click "Add a file".                                                                                                    |

#### Information regarding appendices:

- File format: .jpg or .jpeg, .pdf and .png.
- Maximum file size: 8 MB.
- The file is an addition/appendix to the Telephone Consultation.
- The file description is visible for the physician -
- it allows the specialist to familiarise himself/herself with the Patient's records.The Patient can upload at most 5 files to the Patient Portal.
- If a given uploaded file is not needed any more, you can delete it safely.

|  | 1 |
|--|---|
|  |   |
|  |   |

There is a mobile application of the Patient Portal. In order to download it, scan the QR code:

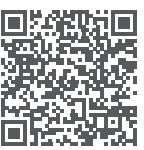

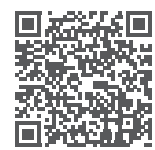

for Android

for iOS

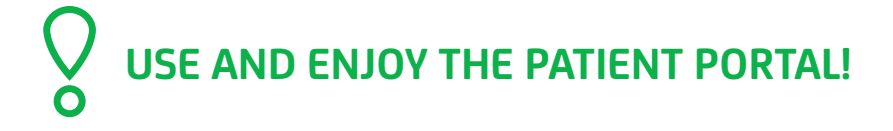

id